## ПАМЯТКА ПО ПОРЯДКУ ПОЛУЧЕНИЯ УСЛУГИ «ПРЕДОСТАВЛЕНИЕ ЕЖЕМЕСЯЧНОЙ ВЫПЛАТЫ В СВЯЗИ С РОЖДЕНИЕМ (УСЫНОВЛЕНИЕМ) ПЕРВОГО РЕБЕНКА»

через портал www.gosuslugi.ru

#### 1. Войдите в личный кабинет, нажав: Личный кабинет

2. Введите в поле поиск название услуги «Предоставление ежемесячной выплаты в связи с рождением (усыновлением) первого ребенка» и нажмите на Q

| Введите название услуги или ведомства                                                 |
|---------------------------------------------------------------------------------------|
| 3. Выберите услугу, нажав:                                                            |
| Предоставление ежемесячной выплаты в связи с рождением (усыновлением) первого ребенка |
| 4. Нажмите: Получить услугу                                                           |
| 5. Выберите тип обращения и нажмите: > Далее                                          |
| ВЫБЕРИТЕ ТИП ОБРАЩЕНИЯ                                                                |
| О Запись на прием в ведомство Оформление заявления                                    |

6. Введите (при необходимости) и проверьте следующие данные:

Раздел 1. «Сведения о заявителе».

Раздел 2. «Сведения действительного документа, удостоверяющего

личность»

Раздел 3. «Адрес место жительства»

Раздел 4. «Контактная информация»

7. Нажмите:

> Далее

8. Внесите сведения о ребенке.

## 9. Проставьте отметку в полях:

Отсутствуют сведения о наличии факта лишения (нелишения) родительских прав в отношении ребенка, в связи с рождением (усыновлением) которого возникло право на получение ежемесячной выплаты в связи с рождением (усыновлением) первого ребенка:

| Οд | а |
|----|---|
|----|---|

Нет

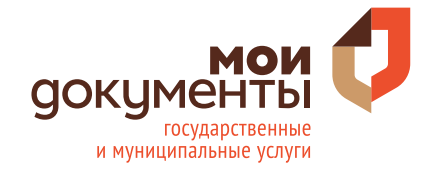

# ПАМЯТКА ПО ПОРЯДКУ ПОЛУЧЕНИЯ УСЛУГИ «ПРЕДОСТАВЛЕНИЕ ЕЖЕМЕСЯЧНОЙ ВЫПЛАТЫ В СВЯЗИ С РОЖДЕНИЕМ (УСЫНОВЛЕНИЕМ) ПЕРВОГО РЕБЕНКА»

через портал www.gosuslugi.ru

### 10. Проставьте отметку в полях:

Отсутствуют сведения о наличии факта принятия (непринятия) решения об отмене усыновления ребенка (детей), в связи с рождением (усыновлением) которого возникло право на получение ежемесячной выплаты в связи с рождением (усыновлением) первого ребенка

| Ода                                                                                                    |     |
|----------------------------------------------------------------------------------------------------|-----|
| Онет                                                                                                    |     |
| Организация, оказание услуги                                                                                      |     |
| [Выбрать]                                                                                                    |     |
| Уведомления о назначении выплаты и уведомление об отказе в назначении выпла выдать (направить) следующим способом | аты |
| О посредством ЕПГУ                                                                                                |     |
| О в ОСЗН (Отдел социальной защиты населения)                                                                      |     |
| Опопочте                                                                                                    |     |
| Нажмите: > Далее                                                                                                  |     |

#### 12. Загрузите фото или сканы документов в соответствующее поле

Загрузить

11.

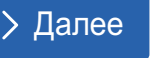

- Справка с места работы (службы, учебы) либо иной документ, подтверждающий доход каждого члена семьи за 12 месяцев, предшествующих месяцу обращения.
- Свидетельство о рождении ребенка.
- Согласие на обработку персональных данных члена семьи заявителя.
- Документ, подтверждающий реквизиты счета в кредитной организации, открытого на заявителя (договор банковского вклада (счета), справка кредитной организации о реквизитах счета или другие документы, содержащие сведения о реквизитах счета).
- Документы, подтверждающие принадлежность к гражданству Российской Федерации.

# 13. При необходимости загрузите фото или сканы других документов.

14. Нажмите:

Подать заявление

15.Осуществите выход из личного кабинета, нажав на поле, содержащее Вашу фамилию, Севостьянов В. М. - послечего нажмите Выйти.

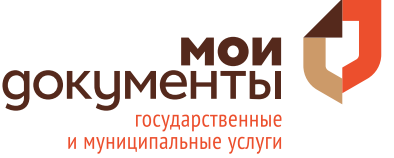